# **∧** inera

## Instruktioner för hur du skapar ett SSH-nyckelpar

### Revisionshistorik

| VERSION | DATUM      | FÖRFATTARE | KOMMENTAR                              |
|---------|------------|------------|----------------------------------------|
| 1.0     | 2021-02-18 | Sil Teknik | Revision. Inlagd i nytt word-dokument. |

### Skapa ett SSH-nyckelpar

Vid inloggning till Sil SFTP använder ni en SSH-nyckel. Nedan förklarar vi hur ni skapar ett SSH-nyckelpar.

Den ena nyckeln som skapas är hemlig och kommer att vara er privata nyckel. Den privata nyckeln används senare av er för att logga in mot vår SFTP-server.

Den andra nyckeln som skapas är er publika nyckel. Denna nyckel anger ni i ansökan till oss och det är även denna nyckel som vi kommer att godkänna på vår sida.

#### Windows

- 1. Ladda ner programmet "<u>PuTTYgen</u>".
- 2. Starta "puttygen.exe".
- 3. Se till att alternativet "**RSA**" är valt, fyll i värdet "**4096**" och klicka sedan på knappen "**Generate**".

# <sup>∧</sup> inera

| 😴 P    | uTTY I                     | Key Generator                                 |          |      |            | ?                  | ×    |
|--------|----------------------------|-----------------------------------------------|----------|------|------------|--------------------|------|
| File   | Key                        | Conversions                                   | Help     |      |            |                    |      |
| N      | ey<br>o key.               |                                               | •        |      |            |                    |      |
| G      | enerate                    | a public/private                              | key nair |      |            | Generate           |      |
| Ĭ.     |                            | a public/private                              | NCy pair |      |            | Generate           |      |
| L      | oad an (                   | existing private ke                           | ey file  |      |            | Load               |      |
| S      | ave the                    | generated key                                 |          | Save | public key | Save private ke    | ey 🛛 |
| Pa     | aramete                    | rs                                            |          |      |            |                    |      |
| T<br>N | vpe of k<br>RSA<br>umber o | ey to generate:<br>DDSA<br>f bits in a genera | ted key: | 6A   | ○ Ed25519  | ○ SSH-1 (R<br>4096 | 5A)  |

4. SSH-nyckelparet slumpas fram genom att ni (tro det eller ej) rör på muspekaren.

| Please generate some randomness by moving the mouse over the blank area. |  |  |  |  |  |  |  |
|--------------------------------------------------------------------------|--|--|--|--|--|--|--|
|                                                                          |  |  |  |  |  |  |  |

5. I den stora, rödmarkerade rutan (se nedan) visas er *publika* nyckel. Denna nyckel anger ni i ansökan till oss och det är även denna nyckel som vi kommer att godkänna på vår sida.

Se även till att klicka på knappen "**Save private key**" för att spara ner er *privata* nyckel. Denna används senare av er för att logga in mot vår SFTP-server.

# <sup>∧</sup> inera

| PuTTY Key Generator ?                                                                                                    |                                                                                                   |                                                                                    |                    |  |  |  |  |
|----------------------------------------------------------------------------------------------------|---------------------------------------------------------------------------------------------------|------------------------------------------------------------------------------------|--------------------|--|--|--|--|
| File Key Conversion                                                                                                    | ns Help                                                                                           |                                                                                    |                    |  |  |  |  |
| Key<br>Public key for pasting in<br>ssh-rsa<br>AAAAB3NzaC1yc2EA<br>WbJR5GKdDruMzQIP<br>+eN0ZFWzEiAmKAqf0<br>cwi2E5wR0GH lmUPR | nto Open SSH authori:<br>AAABJQAAAgEApae<br>80A+b9bITNe2i<br>SwLnvV0XXQuWDA/<br>Kmap82a7DaDum ID4 | zed keys file:<br>DIG9wLMU6pp7rGbk5k<br>CoyKOPuPLJfaBfBOsoo<br>2do /10rocoKayDb52T | JgHlb3iqmAzGQz0    |  |  |  |  |
| Key fingerprint:                                                                                                    | ssh-rsa 4096 43:af:4                                                                              | e:91:64:a4:7e:ba:5a:97                                                             | :1e.f1:78:4d:6f:2a |  |  |  |  |
| Key comment:                                                                                                    | rsa-key-20210218                                                                                  |                                                                                    |                    |  |  |  |  |
| Key passphrase:                                                                                                    |                                                                                                   |                                                                                    |                    |  |  |  |  |
| Confirm passphrase:                                                                                                    |                                                                                                   |                                                                                    |                    |  |  |  |  |
| Actions                                                                                                    |                                                                                                   |                                                                                    |                    |  |  |  |  |
| Generate a public/priva                                                                                                    | ate key pair                                                                                      |                                                                                    | Generate           |  |  |  |  |
| Load an existing private                                                                                                    | e key file                                                                                        |                                                                                    | Load               |  |  |  |  |
| Save the generated ke                                                                                                    | у                                                                                                 | Save public key                                                                    | Save private key   |  |  |  |  |
| Parameters                                                                                                    |                                                                                                   |                                                                                    |                    |  |  |  |  |
| RSA O                                                                                                    | SA ○ECI                                                                                           | OSA 🔿 Ed25519                                                                      | SSH-1 (RSA)        |  |  |  |  |
| Number of bits in a gen                                                                                                    | erated key:                                                                                       |                                                                                    | 4096               |  |  |  |  |

### Linux

I nedanstående exempel förutsätter vi att ni använder pakethanteraren apt (som bl.a. är en del av Ubuntu).

- Ladda ner den senaste informationen om tillgängliga paket: user@server:~\$ sudo apt-get update
- Installera paketet "openssh-client": user@server:~\$ sudo apt-get install openssh-client
- Generera ett SSH-nyckelpar: user@server:~\$ssh-keygen -t rsa -b 4096
- 4. Tryck "Enter" när texten "Enter file in which to save the key (/home/user/.ssh/id\_rsa)." visas.
- 5. Tryck "**Enter**" när texten "*Enter passphrase (empty for no passphrase).*" visas.
- 6. Tryck "Enter" när texten "Enter same passphrase again." visas.
- Gå till ".ssh"-katalogen som skapats i er användares hemkatalog (där "username" ersätts med ert användarnamn): user@server:~\$ cd /home/username/.ssh

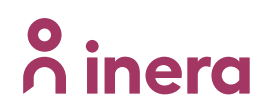

 Lista alla filer i katalogen: user@server:~/.ssh\$ ls -al

| user@server | <b>`:</b> ^ | -/.ssł | n\$ 1s | -al  |     |    |       |            |  |
|-------------|-------------|--------|--------|------|-----|----|-------|------------|--|
| total 16    |             |        |        |      |     |    |       |            |  |
| drwx        | 2           | user   | user   | 4096 | Sep | 22 | 16:55 |            |  |
| drwxr-xr-x  | 4           | user   | user   | 4096 | Sep | 22 | 16:54 |            |  |
| -rw         | 1           | user   | user   | 3243 | Sep | 22 | 16:55 | id_rsa     |  |
| -rw-rr      | 1           | user   | user   | 737  | Sep | 22 | 16:55 | id_rsa.pub |  |

- 9. Filen "id\_rsa" är er *privata* nyckel och "id\_rsa.pub" är er *publika* nyckel.
- 10. Titta hur den publika nyckeln ser ut: user@server:~/.ssh\$ tail id\_rsa.pub

user@server:~/.ssh\$ tail id\_rsa.pub

ssh-rsa AAAAB3NzaC1yc2EAAAADAQABAAACAQCu8tZm+aHkOKUVtT375ENdJPy6tKBTFV9Mb8JsN DHGOYupc+xTFZIigZQxfhxhxNRkXm6UBb4cidYiq0hGyj7YGGNP6I/PevDutAr6ZN4bWb52LfmnL1 j73oqxjie4edIvUahpa7uDVcQL+tMmKr4LKxTHG0DiQ0TX4sW9kSbQ/GYW1715mxfrOxdRwAWrgmc yha+t6x97jzd7bKdJZVOpEPa99IIweayTrePh4KtJPR4uRrEriXCvi5W5cHNdj1sAGTPzuFx82NwZ 94G7vODJ0CbCalMWtHKLwcDYsu4HGKTgekqbp1grnA6jTnQnOfjfYFvqFKRI2hiuulYkiDHSj9JGY IYevbV+GFiG5qt9hO2ZIGbk7M70+Sta9wx42W8C4IXis0x7cLhx9EUFF8R+j18I6wyu1UWL5QuyZS mQ6vERGI9iVED3dC6tHdTB7o9hQIvySqHlSarV11zwmwn+XjQMW9wFvvcCb+6rz1+envTiHHhN88F iB9Z6WFINbTE35rWUFkO/z9AmIb5SBAEDGcnXvJpDPeVb8Txo0TToMW6viP2UWtgUG1UAj76vHZfu aKrCracHCB9zqP44SAg7M1W6ImQ4mpWj5cYwxjF1fEmYXiZCEOoHOqFrocsptBjs79k/TRIDR/Y/P nBwRt9NDNeWZqg7rNSP191jjQGZLQ== user@server user@server:~/.ssh\$

- 11. Kopiera den *publika* nyckeln och bifoga denna i ansökan till oss.
- 12. Spara den *privata* nyckeln (filen "**id\_rsa**") för att kunna ansluta till SFTP-servern när vi senare godkänt er ansökan.